# Wie kann ich einen Text über mich schreiben?

1. Gib die Internetadresse ein: www.ews.tu-dortmund.de Klicke danach auf *Enter*!

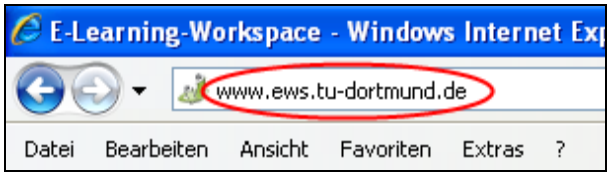

Es öffnet sich die Internetseite des EWS.

| E-Learning-Workspace        |                                                                                                    |  |  |  |  |
|-----------------------------|----------------------------------------------------------------------------------------------------|--|--|--|--|
| STARTSEITE HILFE            |                                                                                                    |  |  |  |  |
| Sie sind hier: EWS          |                                                                                                    |  |  |  |  |
| EWS                         | Zum neuen Semester gibt es wieder eine allgemeine Einführ<br>Wir zeigen Ihnen die Grundlagen im EWS und beantworten gerne Ihre Fragen |  |  |  |  |
| Benutzer<br>Veranstaltungen | Die Veranstaltung richtet sich an Studierende und Lehrende, welche bisher n                                                           |  |  |  |  |
| Support                     |                                                                                                    |  |  |  |  |
|                             | Wir freuen uns auf Ihr Kommen!                                                                                                    |  |  |  |  |
|                             | DETAILS                                                                                                    |  |  |  |  |

2. Klicke oben rechts auf Login!

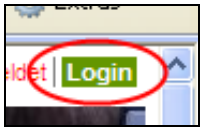

3. Gib deine E-Mail-Adresse und dein Passwort ein! Klicke danach auf *Einloggen*!

| Einloggen<br>Ihre E-Mail-Adresse: Anja234@mail4kidz.eu<br>Passwort: |  |
|---------------------------------------------------------------------|--|
| Haben Sie Ihr <u>Passwort vergessen</u> ?<br>Einloggen              |  |

## Es öffnet sich dein persönlicher Desktop.

#### 4. Klicke auf Intern!

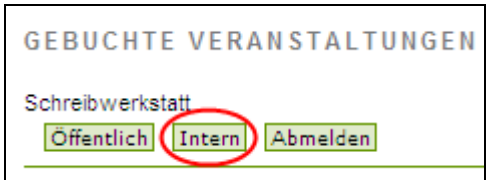

#### 5. Klicke auf Wiki!

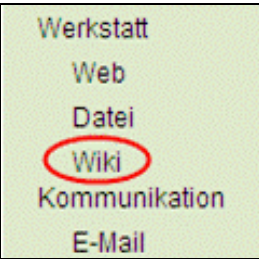

## 6. Klicke auf Vollbild!

| FE VOLU                                                                                                    | BILD     |
|----------------------------------------------------------------------------------------------------|----------|
| anja2345@mail4kidz.eu Eigene Diskussion Einstellungen Beobachtungsliste Eigene Beiträge Seite Diskussion bearbeiten Versionen/Autoren beobachten                   | <u>^</u> |
| Hauptseite                                                                                                    |          |
| Herzlich willkommen beim MediaWiki von EWS.<br>Informationen über den Umgang mit dem Wiki erhalten Sie, indem Sie unsere Online-Hilfe aufrufen (siehe Hilfe in der |          |

## 7. Klicke auf deine E-Mail-Adresse!

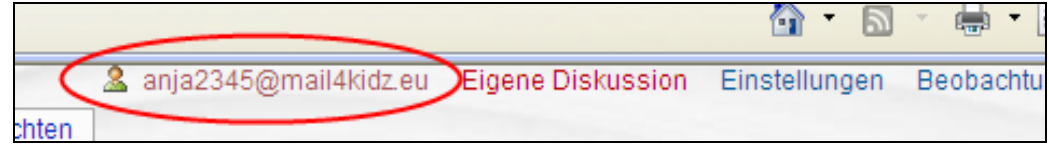

Jetzt öffnet sich deine persönliche Benutzerseite.

Da du noch nichts auf deiner Seite geschrieben hast, ist sie noch leer.

|                  | 🚨 ar            | nja2345@mail4kidz | .eu Eigene Disku: |
|------------------|-----------------|-------------------|-------------------|
| Benutzerseite    | Diskussion      | bearbeiten        | beobachten        |
| Benutzer:        | Anja2345        | @mail4kic         | lz.eu             |
| (Diese Seite ent | hält momentan n | och keinen Text)  |                   |

8. Wenn du etwas auf deine Benutzerseite schreiben möchtest, klickst du auf *bearbeiten*.

| anja2345@mail4kidz.eu Eigene Diskus                   |
|-------------------------------------------------------|
| Benutzerseite Diskussion bearbeiten Versionen/Autoren |
| Benutzer:Anja2345@mail4kidz.eu                        |

Es öffnet sich das Bearbeitungsfenster. Dort kannst du einen Text über dich schreiben.

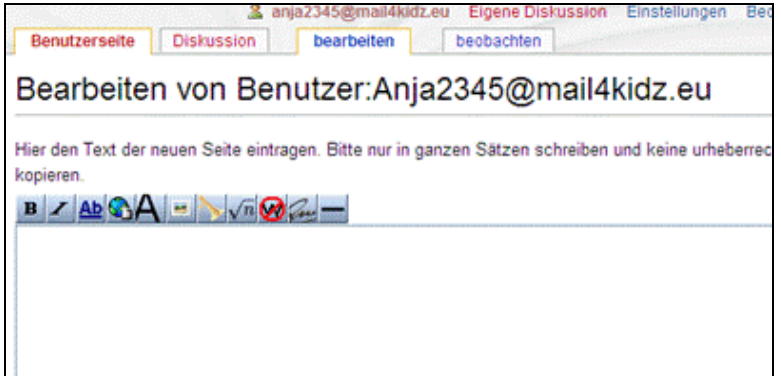

9. Verwende die Symbolleiste, wenn du die Schrift in deinem Text verändern willst oder Überschriften, Aufzählungslisten, Bilder und Hyperlinks einfügen möchtest!

Tipp: Verwende das Arbeitsblatt Wiki-Codes!

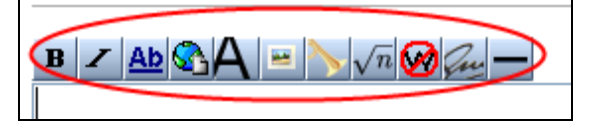

10. Zum Schluss musst du nur noch deine Seite speichern. Klicke auf *Seite speichern*!

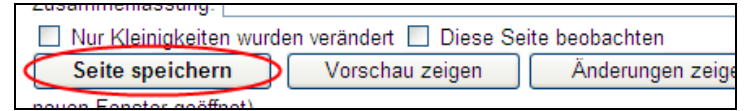

11. Wenn du dich wieder ausloggen möchtest, klickst du auf Logout!

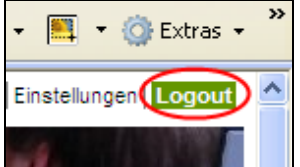

<u>Quelle</u>:

- <u>http://www.ews.tu-dortmund.de</u>
- <u>https://ews.tu-dortmund.de/cseGui/LoginRequest.jsp</u>